## Self Service timecard training for COTC-paid Part-Time

### Please log-in to MyCOTC for this training

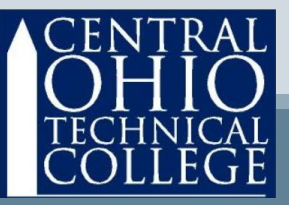

# **Basics**

- Pay periods run from Sunday through Saturday of the following week.
- Timecards are due to your supervisor before 10:00AM Monday to be paid on the following pay day.

• Please see the timeline on the next page.

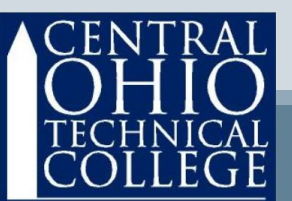

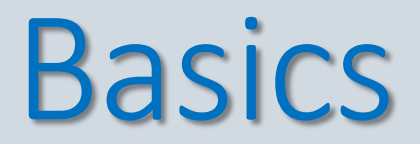

#### October 2020 example of timeline

| 11 | 12                                         | 12                                             | 11        | 15     | 16           | 17         |  |
|----|--------------------------------------------|------------------------------------------------|-----------|--------|--------------|------------|--|
| 11 | 12                                         | P                                              | ay Period | Week 1 | 10           | 17         |  |
| 18 | <b>1</b> 9                                 | 20                                             | 21        | 22     | 23           | 24         |  |
|    |                                            | Pa                                             | ay Period | Week 2 |              |            |  |
| 25 | <b>26</b><br>Timecard<br>submit by<br>10AM | <b>27</b><br>Supervisor<br>approval by<br>10AM | 28        | 29     | <b>3</b> 0   | <b>3</b> 1 |  |
| 1  | 2                                          | 3                                              | 4         | 5      | 6<br>PAY DAY |            |  |

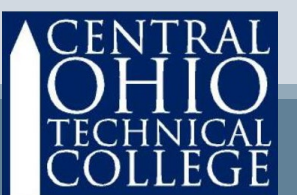

# **Basics**

- Timecards are due Mondays before 10:00AM Deadlines are visible in Self Service.
- Any late timecards may result in an additional 2-week delay in pay.
- Self Service will provide confirmations and keep history for your review. Prior pay periods cannot be submitted electronically, so be sure to completely submit your timecards before the deadline.
- You can save your Self-Service timecard as often as you wish UNTIL you click Submit for Approval.
- You may now complete one week at a time and you have the option of submitting your timecard weekly or bi-weekly.

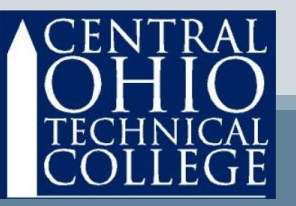

## Access Self Service Via MY COTC

#### Go to www.cotc.edu, then select MyCOTC

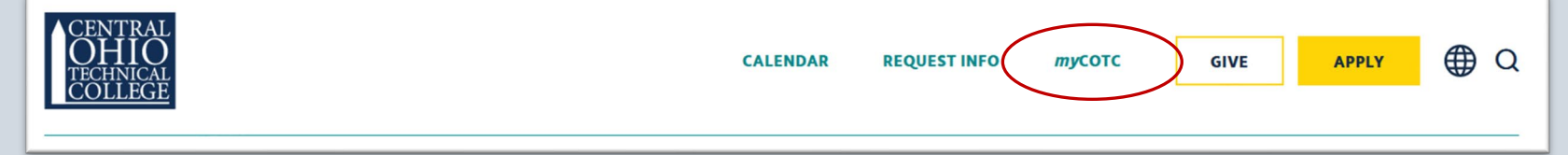

#### Find the Employee Self Service card and open it.

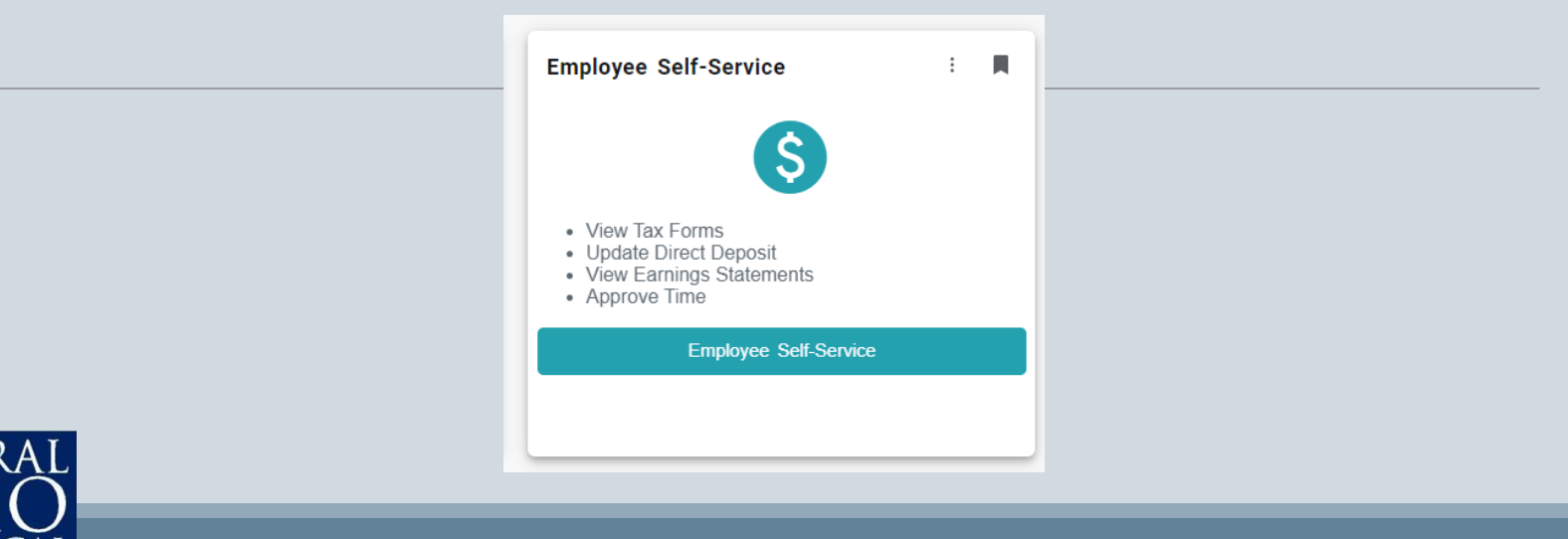

### Access Self Service Under Employees, select Time Entry

| Central Ohio Technical College<br>Newark   Coshocton   Knox   Pataskala |                                                                                                  |             |                                                                            |  |  |  |  |
|-------------------------------------------------------------------------|--------------------------------------------------------------------------------------------------|-------------|----------------------------------------------------------------------------|--|--|--|--|
| <u>Emplo</u>                                                            | yment <u>Employee</u> Employee Overview                                                          |             |                                                                            |  |  |  |  |
| ⚠                                                                       | See the latest updates for the COTC community on the college's Coronavirus website at u.cotc.edu | u/covid19up | <u>dates</u>                                                               |  |  |  |  |
| We                                                                      | come to Colleague Employee Self-Service!                                                         |             |                                                                            |  |  |  |  |
|                                                                         |                                                                                                  |             |                                                                            |  |  |  |  |
|                                                                         | Tax Information<br>Here you can change your consent for e-delivery of tax information.           | ľ           | Time Entry<br>Here you can fill out your timecards.                        |  |  |  |  |
|                                                                         | Forming a Statementa                                                                             |             |                                                                            |  |  |  |  |
|                                                                         | Here you can view your earnings statement history.                                               |             | Leave Summary<br>Here you can view your leave balances and leave requests. |  |  |  |  |
|                                                                         | Time History                                                                                     |             | Position History                                                           |  |  |  |  |
|                                                                         | Here you can view your paid timecards.                                                           |             | Here you can view a list of your positions.                                |  |  |  |  |

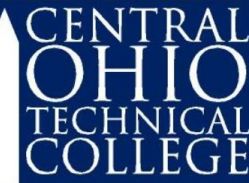

## **Select a Pay Period**

- Under Time Entry, select only one row at a time.
- If you have more than one position, look at the Position Title field to be sure to choose correctly.
- Also look at the Start & End Dates.
- New! the pay period is broken down by week.

| Ce                       | ntral Ohio Technical College<br>Newark   Coshocton   Knox   Pataskala                                                  |                    | A roberts.894 | 〔→ Sign out | ⑦ Help |
|--------------------------|----------------------------------------------------------------------------------------------------|--------------------|---------------|-------------|--------|
| Emplo                    | yment Employee Time Entry                                                                                              |                    |               |             |        |
|                          | See the latest updates for the COTC community on the college's Coronavirus website at <u>u.cotc.edu/covid19updates</u> |                    |               |             |        |
| Tim                      | e Entry                                                                                                    |                    |               |             |        |
| Bi-V                     | /eekly Hourly                                                                                                    |                    |               |             |        |
| <b>09</b> /<br>Du<br>Tot | <b>27/2020 - 10/03/2020</b><br>e by: 10/12/2020 10:00 AM<br>al: 0.00 Hours                                             | Payroll Technician |               |             | >      |
| <b>10</b> ,<br>Du<br>To  | <b>04/2020 - 10/10/2020</b><br>e by: 10/12/2020 10:00 AM<br>al: 0.00 Hours                                             | Payroll Technician |               |             | >      |
| C                        | ENTRAL<br>DHIO                                                                                                    |                    |               |             |        |

## Navigating the timecard

Navigate from one week to the other by toggling the arrows.

Save at any time and as frequently as you wish, just click Save.

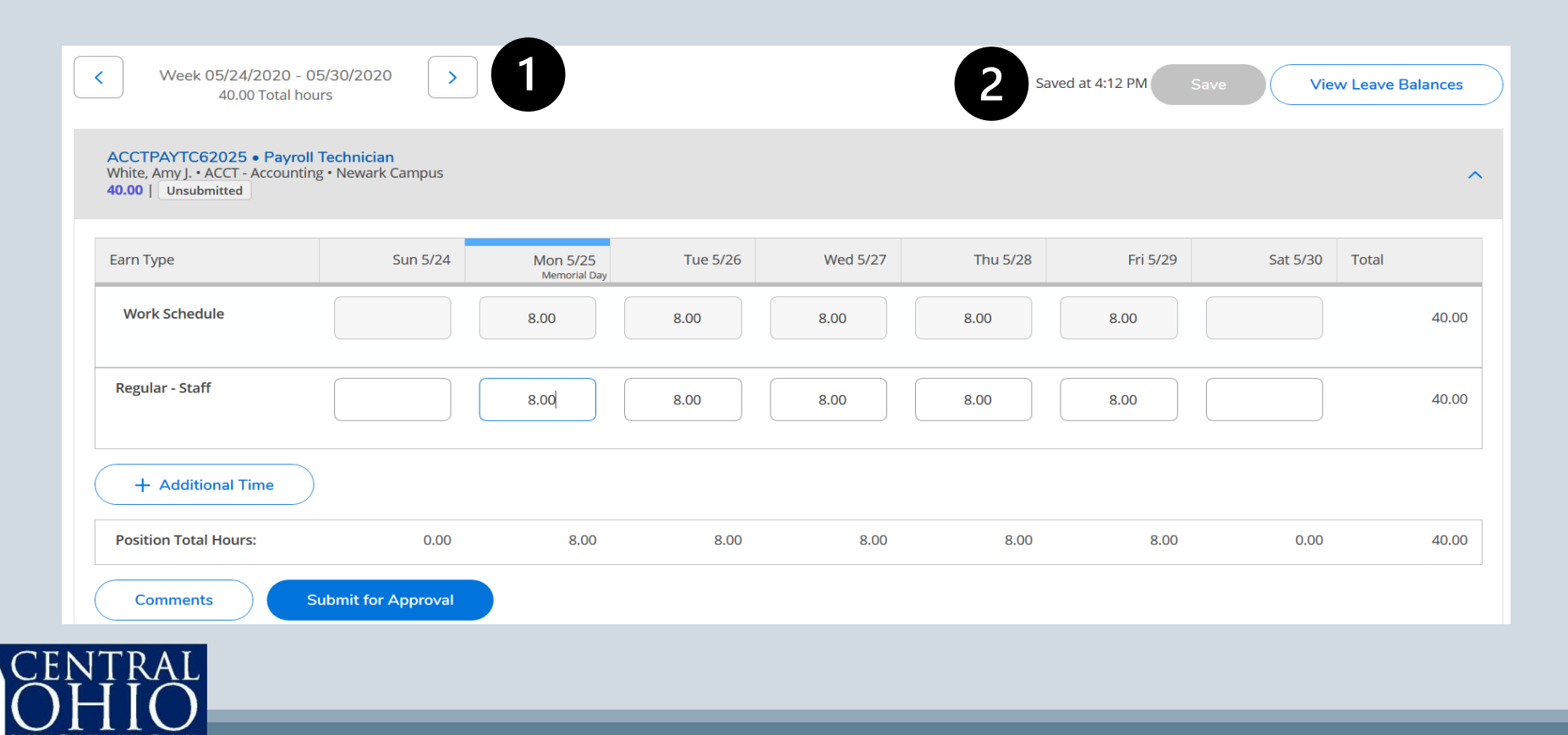

## **Input Hours**

#### 1)Key Hours Worked for each day in the Regular row.

| K Week 05/24/2020 - 05<br>40.00 Total hou                  | 5/30/2020 >                          |                          |          |          |          | Pending Save | View Leave     | Balances |
|------------------------------------------------------------|--------------------------------------|--------------------------|----------|----------|----------|--------------|----------------|----------|
| ACCTPAYTC62025 • Payroll White, Amy J. • ACCT - Accounting | <b>Technician</b><br>• Newark Campus |                          |          |          |          |              |                | ^        |
| Earn Type                                                  | Sun 5/24                             | Mon 5/25<br>Memorial Day | Tue 5/26 | Wed 5/27 | Thu 5/28 | Fri 5/29     | Sat 5/30 Total |          |
| Work Schedule                                              |                                      | 8.00                     | 8.00     | 8.00     | 8.00     | 8.00         |                | 40.00    |
| Regular - Staff                                            |                                      | 8.00                     | 8.00     | 8.00     | 8.00     | 8.00         |                | 40.00    |
| + Additional Time                                          |                                      |                          |          |          |          |              |                |          |
| Position Total Hours:                                      | 0.00                                 | 8.00                     | 8.00     | 8.00     | 8.00     | 8.00         | 0.00           | 40.00    |
| Comments                                                   | ubmit for Approval                   |                          |          |          |          |              |                |          |

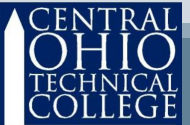

### **Additional Features**

- Click Time History to see previously processed timecards.
- Click Earnings Statements to review pay stubs.
- Click Tax Information to access your W2 forms and elect to receive W2 forms electronically.
- Click Position History to find your hire date.

| Welcome to Colleague Employee Self-Service!                               |                                                           |
|---------------------------------------------------------------------------|-----------------------------------------------------------|
| Tax Information                                                           | Time Entry                                                |
| Here you can change your consent for e-delivery of tax information.       | Here you can fill out your timecards.                     |
| Earnings Statements<br>Here you can view your earnings statement history. | Here you can view your leave balances and leave requests. |
| Time History                                                              | Position History                                          |
| Here you can view your paid timecards.                                    | Here you can view a list of your positions.               |

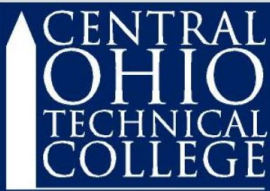

## Submit Timecard

 Review your timecard thoroughly. Click the Submit for Approval icon once you are sure that everything is correct.

| Regular - Staff            |                   |      | 8.00 | 8.00 | 8.00 | 8.00 |      | 32.00 |
|----------------------------|-------------------|------|------|------|------|------|------|-------|
| Holiday Benefit Pay        |                   | 8.00 |      |      |      |      |      | 8.00  |
| Remove Holiday Benefit Par | y                 |      |      |      |      |      |      |       |
| + Additional Time          |                   |      |      |      |      |      |      |       |
| Position Total Hours:      | 0.00              | 8.00 | 8.00 | 8.00 | 8.00 | 8.00 | 0.00 | 40.00 |
| Comments                   | bmit for Approval |      |      |      |      |      |      |       |

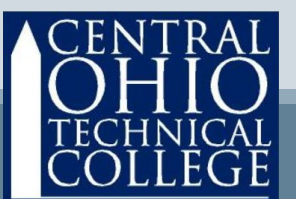

## Submit Timecard

• New! You can fix your timecard even after submitting for approval. Click the Return Timecard to Edit icon and input any changes that are needed. This function is not available after your Supervisor approves your timecard.

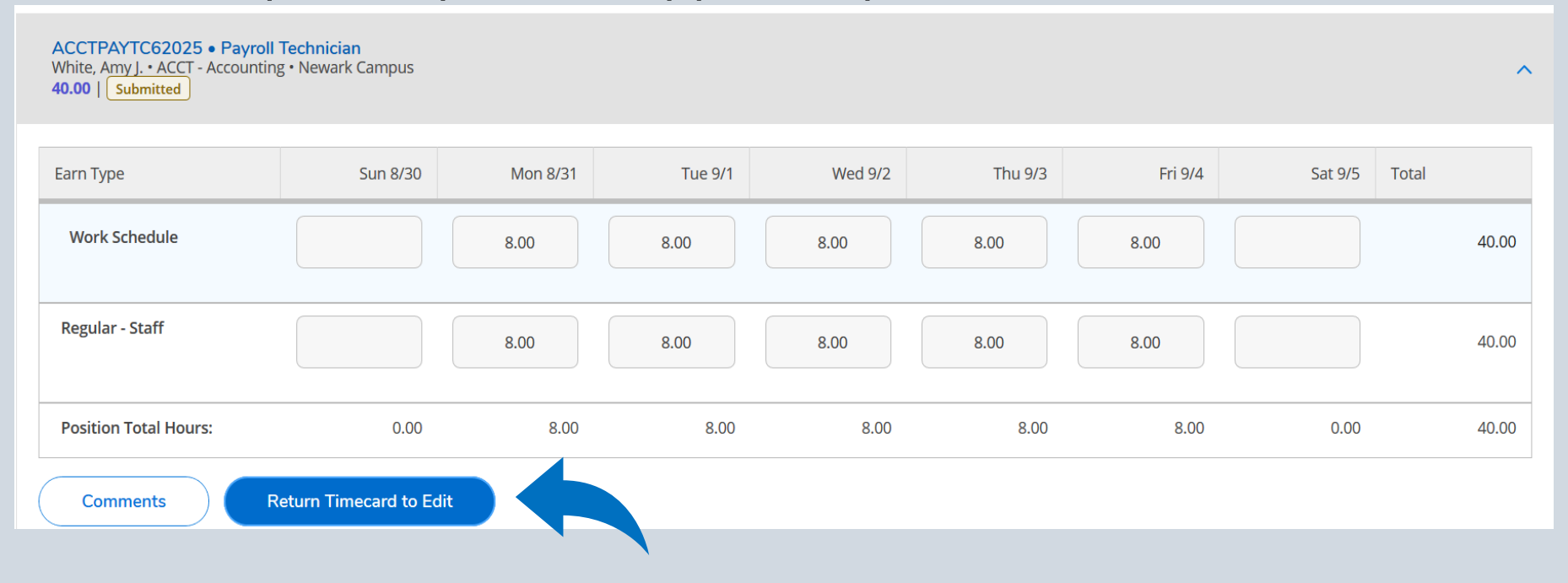

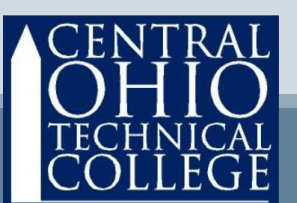

## Submit Timecard

Returning to the Time Entry menu, you can see that your timecard has been submitted. This area will feature a different icon whenever your timecard is:

- Submitted this means your timecard submission is a success !
- Approved after your supervisor approves the timecard, this icon will appear green in the center of the screen and you will receive a systemgenerated email.
- Rejected if your supervisor rejects your timecard, you will receive a system-generated email and the icon will appear red and say rejected.

| Submitted Payroll Technician | >                                                  |
|------------------------------|----------------------------------------------------|
| Payroll Technician           | >                                                  |
|                              | Submitted Payroll Technician<br>Payroll Technician |

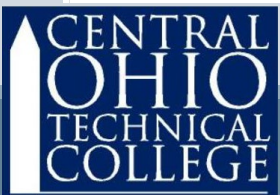

### Review

- Be sure to submit timecards each pay period before the deadline.
  - Contact Payroll with questions: John Roberts roberts.894 @ mail.cotc.edu

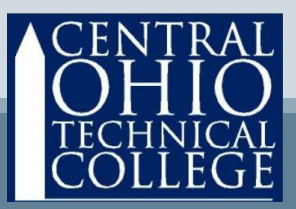